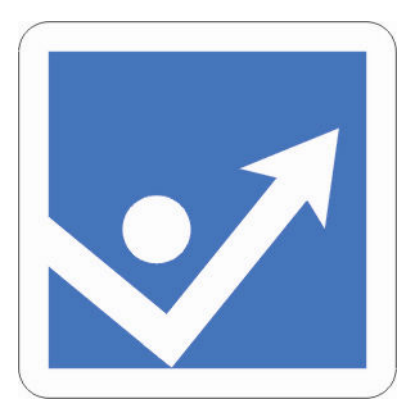

# Internetová televize Růst osobnosti

# <u>www.rust-osobnosti.cz</u> <u>www.rekvalifikace-online.cz</u>

# Manuál

# aktivace přístupu do internetové televize

# Obsah

| Obsah                           | 1 |
|---------------------------------|---|
| 1. Aktivace přístupu            | 2 |
| 1.1. Vstup                      | 2 |
| 1.2. Aktivační a doplňující kód | 2 |
| 1.3. Registrační údaje          | 3 |
| 1.4. Potvrzení registrace       | 4 |
| 1.5. Přihlášení do systému      | 4 |
| 1.6. Změna hesla                | 5 |
| 1.7. Odhlášení ze systému       | 5 |
| 1.8. Zaslání zapomenutého hesla | 6 |

# 1. Aktivace přístupu

## 1.1. Vstup

Vstupte na stránky www.rust-osobnosti.cz

Klikněte na odkaz "Registrace" v pravé části stránek.

| růst<br>oso                                                                           | t<br>bn         | osti                                                                 | Vyhledávání >>    |
|---------------------------------------------------------------------------------------|-----------------|----------------------------------------------------------------------|-------------------|
| Úvod 🕴 O společnosti 📗                                                                | Člá             | ky   Internetová televize   Kariéra   Registrace   Kontakt           | y Finance         |
| Videoškolení                                                                          |                 | Školení řídičů - referentů                                           | <u>Registrace</u> |
| <u>Pro občany</u>                                                                     |                 | videoškolení po internetu                                            | Přihlásit         |
| <u>Pro firmy</u>                                                                      | -40             | podrobnější informace >>>                                            |                   |
| <u>Autoškola</u>                                                                      |                 |                                                                      |                   |
| <u>esoterika</u>                                                                      | ala (           | Vítáme Vás na stránkách Růst osobnosti                               | Přihlásit         |
| Rozpis termínů videoškolení<br>Jak videoškolení funguje<br>Ukázka videoškolení ZDARM, | -++<br><u>A</u> | Externí obchodní zástupce<br>Nabidka práce podrobnější informace >>> | Nejčtenější       |

## 1.2. Aktivační a doplňující kód

Vyplňte aktivační a doplňující kód.

POZOR!!! Sytém rozlišuje velká a malá písmena. V momentě, kdy použijete aktivační kód a úplně dokončíte registraci klienta viz. kapitola 1.3., stává se aktivační kód neplatným. Nelze ho tedy použít pro další registraci.

| růst<br>osob                      | nosti                                                                                                    |
|-----------------------------------|----------------------------------------------------------------------------------------------------|
| Úvod Ospolečnosti Č               | lánky   Internetová televize   Kariéra   Registrace   Kontakty   Finance                                                                                                    |
| Videoškolení                      | Ověření kódů                                                                                                    |
| Pro občany -                      | Do níže uvedených polí vyplňte kódy, které jste obdrželi. První kód je Váš aktivační, druhý je kód<br>doplňující. Po vyplační odečlete formulář. Data budou ověřena a automaticky zbortrolována. Nácledně |
| Pro firmy                         | budete pokračovat v registraci vyplněním registračních údajů.                                                                                                    |
| <u>Autoškola</u> *                |                                                                                                    |
| <u>esoterika</u> *                |                                                                                                    |
| Rozpis termínů videoškolení       |                                                                                                    |
| <u>Jak videoškolení funguje</u>   | Uverit                                                                                                    |
| <u>Ukázka videoškolení ZDARMA</u> |                                                                                                    |

## 1.3. Registrační údaje

**POZOR!!!** Pokud se jedná o nového klienta, **NEVYPLŇUJTE** pole "Uživatelské jméno:" a "Heslo". Tyto údaje se používají pouze v případě, že klient prodlužuje platnost přístupu do internetové televize Růst osobnosti u svého stávajícího účtu.

Vyplňte všechna povinná pole označená \*.

**Pole "Oslovení:"**, zde vyplňte, jaké si přeje klient oslovení v korespondenci, např.: Vážený pane Nováku, Vážená slečno Mrázová, Vážená paní Hlavatá apod.

**Pole "Datum narození"** není sice povinné, ale doporučuji tyto informace vyplnit. Můžeme Vám tak zaslat blahopřání k narozeninám.

Pole "Email" je velmi důležité

- 1. Na tento e-mail zašle systém automaticky přihlašovací údaje.
- 2. e-mail je zároveň uživatelským jménem klienta.
- 3. Jeden e-mail nelze použít na aktivaci více účtů. V tomto případě by nebyla registrace dokončena.

**Fakturační adresa.** Tyto údaje vyplňte pouze v případě, že jsou odlišné od korespondenční údaje. Při každé objednávce v e-shopu je klient vyzván k případnému vyplnění těchto údajů. Jsou však vždy nepovinné.

Po vyplnění registračních údajů klikněte na tlačítko odeslat.

| Aktivace kód                                                                    | u                                                                                                    |
|---------------------------------------------------------------------------------|----------------------------------------------------------------------------------------------------|
| Pokud jste již registro<br>na tlačítko ODESLAT p                                | vaným uživatelem, provedte nejdříve přihlášení. Potom zkontrolujte níže uvedená data a kliknutím<br><sub>vot</sub> vrdte aktivaci nového kódu. Pokud si nepamatujete své heslo, může <u>si o něj napsat</u> .<br>———————————————————————————————————— |
| Uživatelské jméno:                                                              |                                                                                                    |
| Heslo:                                                                          | Přihlásit                                                                                                    |
| Pozorně vyplňte níže<br>zaregistrováni a autor                                  | uvedený formulář. Pole označená (*) jsou povinná. Po kliknutí na tlačítko ODESLAT budete<br>naticky Vám budou zaslány přístupové údaje.                                                                                                    |
| Pohlaví: *                                                                      | Muž 😪                                                                                                    |
| Jméno: *                                                                        |                                                                                                    |
| Příjmení: *                                                                     |                                                                                                    |
| Oslovení: *                                                                     | 2                                                                                                    |
| Titul: *                                                                        |                                                                                                    |
|                                                                                 |                                                                                                    |
| Datum narození: De                                                              | en: 📔 💌 Měsíc: 📔 🚾 Rok: 1900 💌                                                                                                    |
| Datum narození: De<br>Korespondenční a                                          | en: 1 💌 Měsíc: 1 💌 Rok: 1900 💌                                                                                                    |
| Datum narození: De<br><b>Korespondenční a</b><br>Ulice: *                       | en: 1 💌 Měsíc: 1 💌 Rok: 1900 💌<br>Adresa                                                                                                    |
| Datum narození: De<br><b>Korespondenční a</b><br>Ulice: *<br>Město: *           | en: 1 💌 Měsíc: 1 💌 Rok: 1900 🔍                                                                                                    |
| Datum narození: De<br><b>Korespondenční a</b><br>Ulice: *<br>Město: *<br>Psč: * | en: 1 💌 Měsíc: 1 💌 Rok: 1900 💌                                                                                                    |

#### Fakturační adresa

| Ulice: |                  |   |  |
|--------|------------------|---|--|
| Město: |                  |   |  |
| Psč:   |                  |   |  |
| Okres: | == Vyberte okres | ~ |  |

#### Kontaktní údaje

| Telefon: * |         |
|------------|---------|
| Email: *   |         |
| www:       |         |
| Skype:     |         |
| ICQ:       |         |
|            | Odeslat |

### 1.4. Potvrzení registrace

V případě, že registrace proběhne úspěšně, jste o tom informováni hlášením viz. obrázek.

#### Registrační údaje

Registrace byla v pořádku provedena. Přístupové údaje Vám byly zaslány na zadaný email.

Pokračujte přihlášením, které provedete buď na hlavní stránce, nebo na stránce <u>Přihlášení</u> <u>uživatele</u>.

Klient obratem obdrží na e-mail, který uvedl v registraci, uvítací dopis společně s přihlašovacím heslem.

### 1.5. Přihlášení do systému

Klient se může následně přihlásit do sytému pomocí hesla, které obdrží na jím uvedenou e-mailovou adresu.

Může to učinit kliknutím na interaktivní odkaz, viz. kapitola 1.4., nebo na úvodní straně <u>www.rust-osobnosti.cz</u>.

Uživatelské jméno je klientův e-mail.

#### Přihlášení uživatele

| DOMESTIC Server Construction and a | ☐ ¬ and a second state of the second second sec |
|------------------------------------|----------------------------------------------------------------------------------------------------|
| Priniaseni uzivatele               | Zapomenute nesio                                                                                                    |

- 🔳 Vstup do této části nemáte povolený.
- Přístup do této sekce si můžete zakoupit v <u>našem eshopu</u>.

| Uživatelské jméno: |           |  |
|--------------------|-----------|--|
| Heslo:             |           |  |
|                    | Přihlásit |  |

## 1.6. Změna hesla

V případě, že je klient přihlášen, nalezne na úvodní straně <u>www.rust-osobnosti.cz</u> v pravém sloupci základní informace ke svému účtu.

Jednou z funkcí je změna hesla.

Změnu hesla doporučujeme z důvodu snadného přístupu do systému. Úvodní heslo, které vygeneruje systém je velmi těžko zapamatovatelné.

| růs<br>oso                                              | t<br>bno | ostī                                                                                                    |                                                      | Vyhledávání >>                                                    |
|---------------------------------------------------------|----------|----------------------------------------------------------------------------------------------------|------------------------------------------------------|-------------------------------------------------------------------|
| Úvod 🛛 O společnosti 🗍                                  | Člán     | <y internetová="" televize="" th=""  =""  <=""><th>Kariéra Registrace Kontakty</th><th>Finance</th></y> | Kariéra Registrace Kontakty                          | Finance                                                           |
| Videoškolení                                            |          | ALLE                                                                                                    | Školení řídičů - referentů                           | Přihlášený                                                        |
| <u>Pro občany</u>                                       |          |                                                                                                    | videoškolení po internetu                            | Jaroslav Kovář                                                    |
| <u>Pro firmy</u>                                        | -40      |                                                                                                    | nodrobnější informace >>>                            | <ul> <li>Osobní údaje</li> </ul>                                  |
| <u>Autoškola</u>                                        | -46      |                                                                                                    | pourobriejstimonitado ere                            | Vaše objednávky                                                   |
| <u>esoterika</u>                                        | -040     | Vítáme Vás na stránk                                                                                    | cách Růst osobnosti                                  | Změna hesla                                                       |
| Rozpis termínů videoškolení<br>Jak videoškolení funguje | -10-     | Extern<br>Nabidka pra                                                                                   | ií obchodní zástupce<br>ce podrobnější informace >>> | <ul> <li><u>Odhlásit</u></li> <li><u>Aktivace kódu</u></li> </ul> |

Kliknutím na odkaz "Změna hesla" se dostanete na formulář, který Vám umožní změnu hesla. Zadejte tedy původní heslo a 2x nové heslo. Vše potvrďte kliknutím na tlačítko "Uložit".

### Změna hesla

| Pro změnu stávajícho he<br>přihlásili nebo, které Vár<br>které chcete aktuálně pou | sla musíte vyplnit níže zobrazená textová pole. Původní heslo je heslo, pod kterým jste :<br>1 bylo zasláno při první obejdnávce. Do pole Nové heslo a Nové heslo opakovat napište hesl<br>ižívat. Signalizace bezpečnosti hesla Vám ukáže jak je nové heslo kvalitní. |
|------------------------------------------------------------------------------------|----------------------------------------------------------------------------------------------------|
| Původní heslo:                                                                     | •••••                                                                                                    |
| Nové heslo:                                                                        | *****                                                                                                    |
| Nové heslo opakovat:                                                               | •••••                                                                                                    |
| Bezpečnost hesla:                                                                  | střední >                                                                                                    |

### 1.7. Odhlášení ze systému

V momentě, kdy je klient přihlášen, vidí na úvodní straně <u>www.rust-osobnosti.cz</u> základní informace ke svému účtu viz obrázek v kapitole 1.6. Na ostatních stránkách pak vidí své jméno a příjmení a tlačítko odhlásit se.

POZOR!!! Funkce odhlásit se je velmi důležitá. Systém má bezpečnostní zámek, který znemožňuje přihlásit se současně na více počítačích. Pokud tedy klient používá internetovou

televizi na jednom počítači a chce přejít na počítač druhý, musí se na prvním PC nejprve odhlásit.

V případě, že klient zavře okno bez odhlášení, uvolní se přístup pro další přihlášení až po 30 minutách. Tento systém byl zaveden z důvodu zabezpečení zneužívání jedné licence současně na více počítačích.

| růst<br>osob                                              | nosti                                                                                                    | Vyhledávání >>                                                                                                    |
|-----------------------------------------------------------|----------------------------------------------------------------------------------------------------|----------------------------------------------------------------------------------------------------|
| <u>Úvod</u> > <u>Videoškolení</u> > <u>Autoškola</u>      | zanky – internetova televize – Kanera – kegistrace – Kontakty<br>> Školení řídičů referentů                                                                                                    | Jaroslav Kovář   <u>Odhlásit</u>                                                                                                    |
| Videoškolení                                              | Školení řidičů referentů                                                                                                    | Nejčtenejsi                                                                                                    |
| Pro občany -                                              | Každý zaměstnavatel, který svěří zaměstnancům firemní automobil,                                                                                                    | <ul> <li>Tukožroutská poléuka</li> </ul>                                                                                                    |
| Pro firmy -                                               | musi zajistit témto pracovnikům jednou ročné školení řídičů –<br>referentů. Koordinace zaměstnanců na toto školení je velmi                                                                                           | Trápí Vás kila navíc? Základem<br>této diety je polévka, která tvoří                                                                                                    |
| Autoškola ·                                               | náročná i nákladná. Internetová televize přináší elegantní řešení v<br>podobě videoškolení. Za 45 minut máte školení hotovo.                                                                                          | hlavní součást jídla každý den.<br>Tukožroutská dieta je sedmidenní                                                                                                    |
| <u>esoterika</u> -                                        | 2 0 0 0 0 0 0 0 0 0 0 0 0 0 0 0 0 0 0 0                                                                                                    | cyklus, ktery muzete podle libosti<br>opakovat. Můžete mít o 4-8 Kg<br>méně                                                                                                    |
| Rozpis termínů videoškolení                               | Postup školení řidičů - referentů                                                                                                    | <u>celý článek &gt;&gt;&gt;</u>                                                                                                    |
| <u>Jak videoškolení funguje</u>                           | Toto školení je rozděleno do 7 samostatných kapitol. <b>První díl si</b>                                                                                                    | Zamilované SMS                                                                                                    |
| <u>Ukázka videoškolení ZDARMA</u><br>Rekvalifikační kurzy | můžete přehrát ZDARMA. Pro přehrání ostatních dílů musíte mít<br>aktivní přístup do zabezpečené části našich stránek, který si<br>můžete objednat v našem <u>e-shopu</u> er s platností od 14 dnů až po<br>jeden rok. | kounou ponou je nutno vytvařet<br>dlouhodobě, Jedním z nástrojů<br>jsou zamilované SMS. Pošlete<br>někdy zamilovanou SMS jen tak.<br>Výsledek se dříve nebo později<br>dostaví<br>celý článek >>> |

## 1.8. Zaslání zapomenutého hesla

V případě, že klient zapomene heslo, má možnost zažádat o jeho zaslání. K této funkci se dostanete tak, že chybně zadáte přihlašovací heslo, případně tyto informace nevyplníte vůbec.

V tomto případě vyplňte e-mailovou adresu, která je uživatelským jménem k danému učtu. Na uvedený e-mail systém automaticky zašle nově vygenerované přihlašovací heslo. Pomocí tohoto hesla se může klient přihlásit. Následně doporučujeme změnu hesla viz. kapitola 1.6.

| Zapomenuté he        | slo              |  |  |
|----------------------|------------------|--|--|
| Přihlášení uživatele | Zapomenuté heslo |  |  |
| Váš email:           |                  |  |  |
|                      | Odeslat          |  |  |